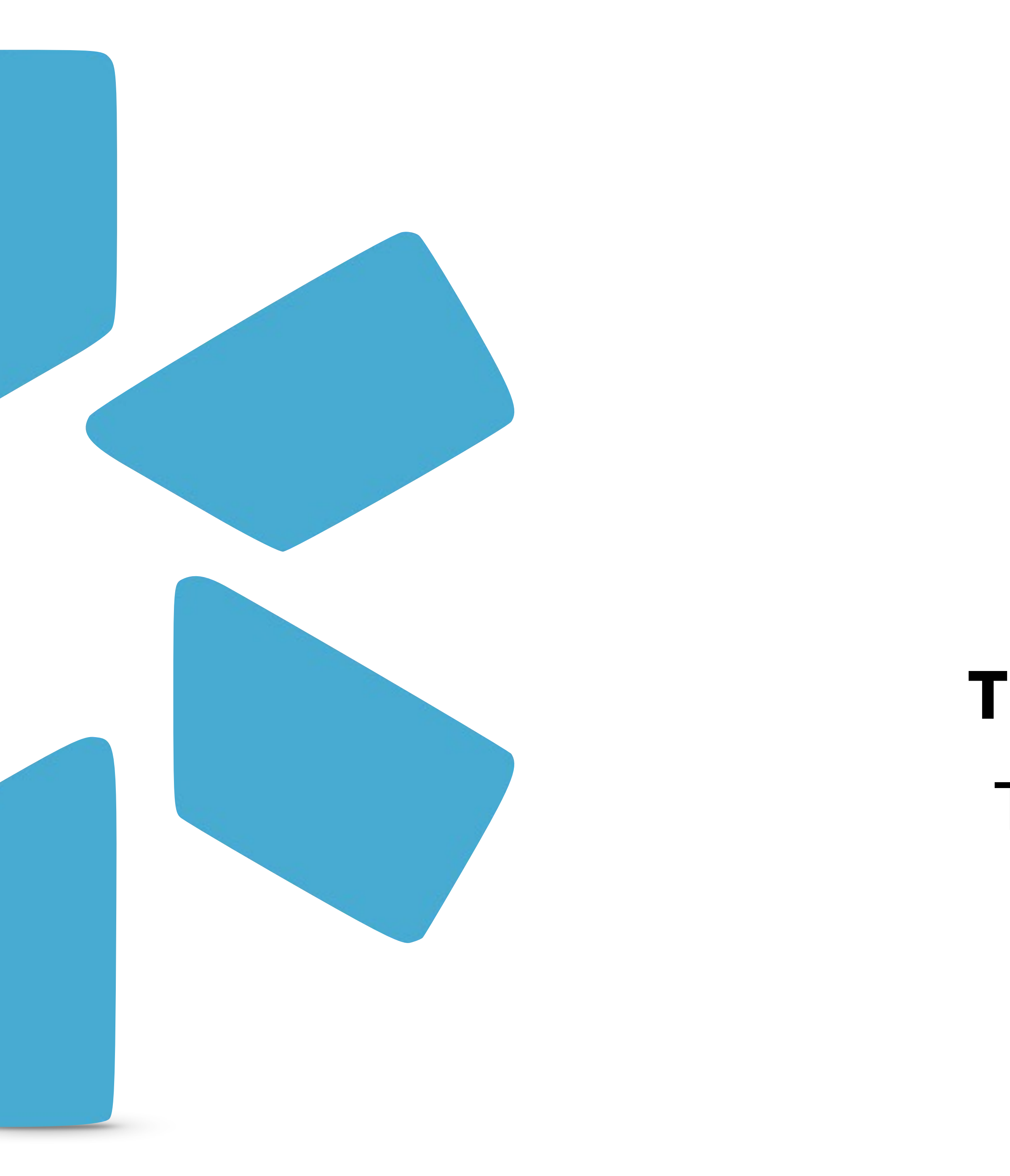

## OneViewtm

## **TEAM MANAGEMENT** TAGGING TIP GUIDE

## Team Management

Customize your team dashboard by organizing your providers by department, updating their speciality or by adding notes.

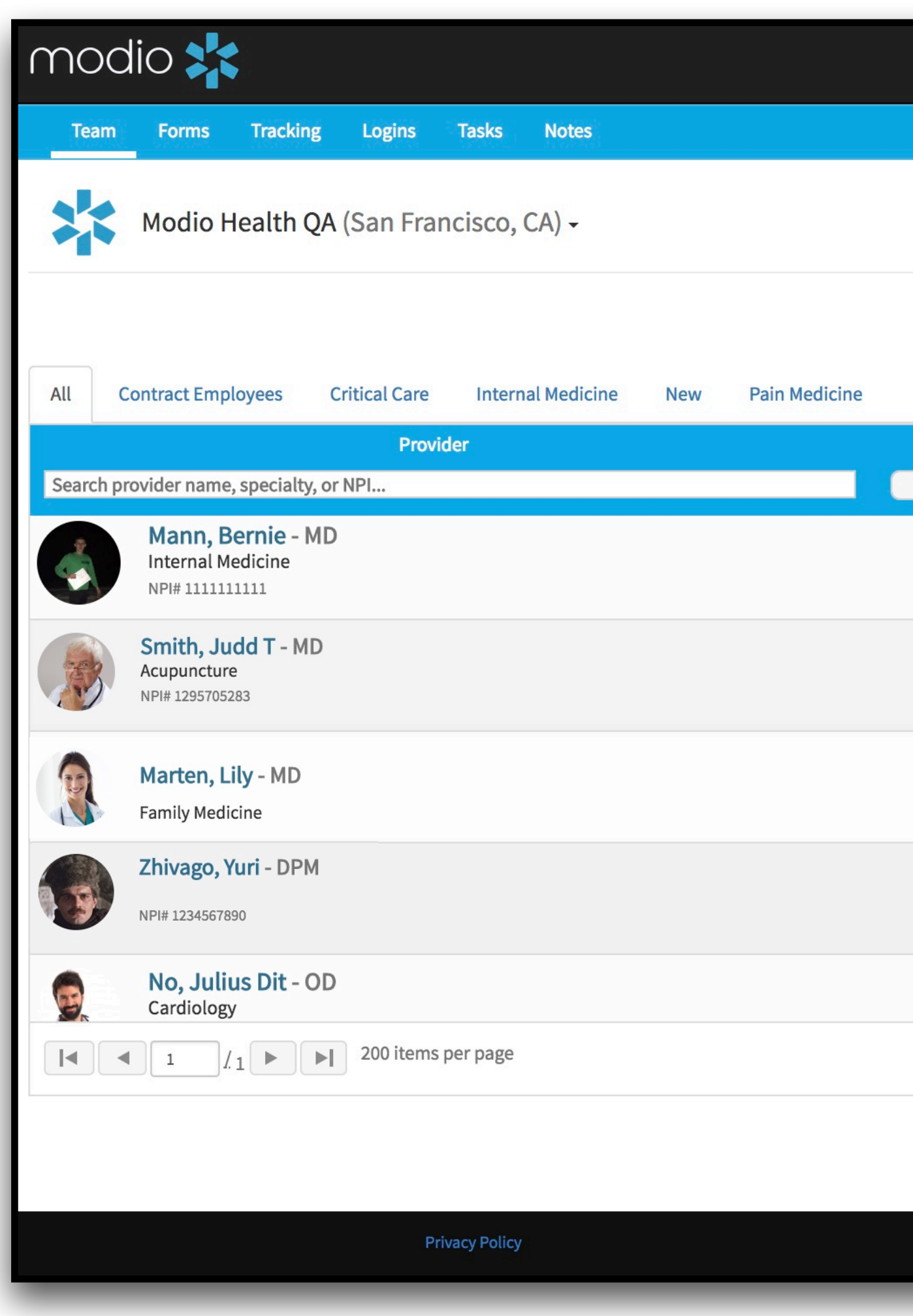

| Tags:           |  |
|-----------------|--|
| View your teams |  |
| tags here.      |  |

|                                          |                      |                                 | -                      |
|------------------------------------------|----------------------|---------------------------------|------------------------|
|                                          | 血 Training & Support | ✿ Settings Services C→ Sign out |                        |
|                                          |                      | +                               |                        |
|                                          |                      |                                 |                        |
|                                          |                      |                                 |                        |
| ▲ Alerts (30) -                          |                      | <b>≜+</b> Add Provider Message  |                        |
|                                          |                      |                                 |                        |
| Tags                                     | Compliance ?         | Actions ?                       |                        |
| Internal Medicine                        |                      |                                 |                        |
| Internat Medicine                        | 2 alerts 😲           |                                 |                        |
| Contract Employees<br>Critical Care      | 1 alert 9            | ○ 🌡 🗹 🐴 🗰 💽                     |                        |
|                                          |                      |                                 |                        |
| Internal Medicine                        | 3 alerts 🕕           | ⊠ & C A * C                     |                        |
|                                          |                      |                                 | <b>Edit</b> or provide |
| Internal Medicine                        | No alerts            | ○ 🌡 🗹 🚹 🌞 ©                     | Team(s)                |
| Pain Medicine                            | 8 alerts 😲           | S 🖉 🖧 🛣 🜑                       | JOD LIT                |
|                                          |                      | 1 <u>-</u> 14 of 14 iter        |                        |
|                                          |                      |                                 |                        |
|                                          |                      |                                 |                        |
| ©2018 Modio Health. All rights reserved. | Terms and C          | Conditions                      |                        |

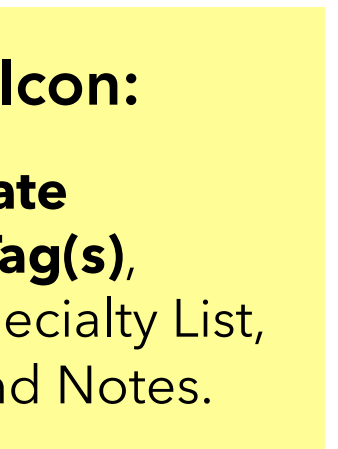

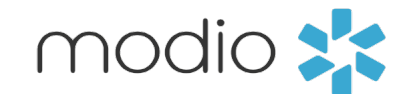

## Team Management

Customize your team dashboard by organizing your providers by department, updating their speciality or by adding notes.

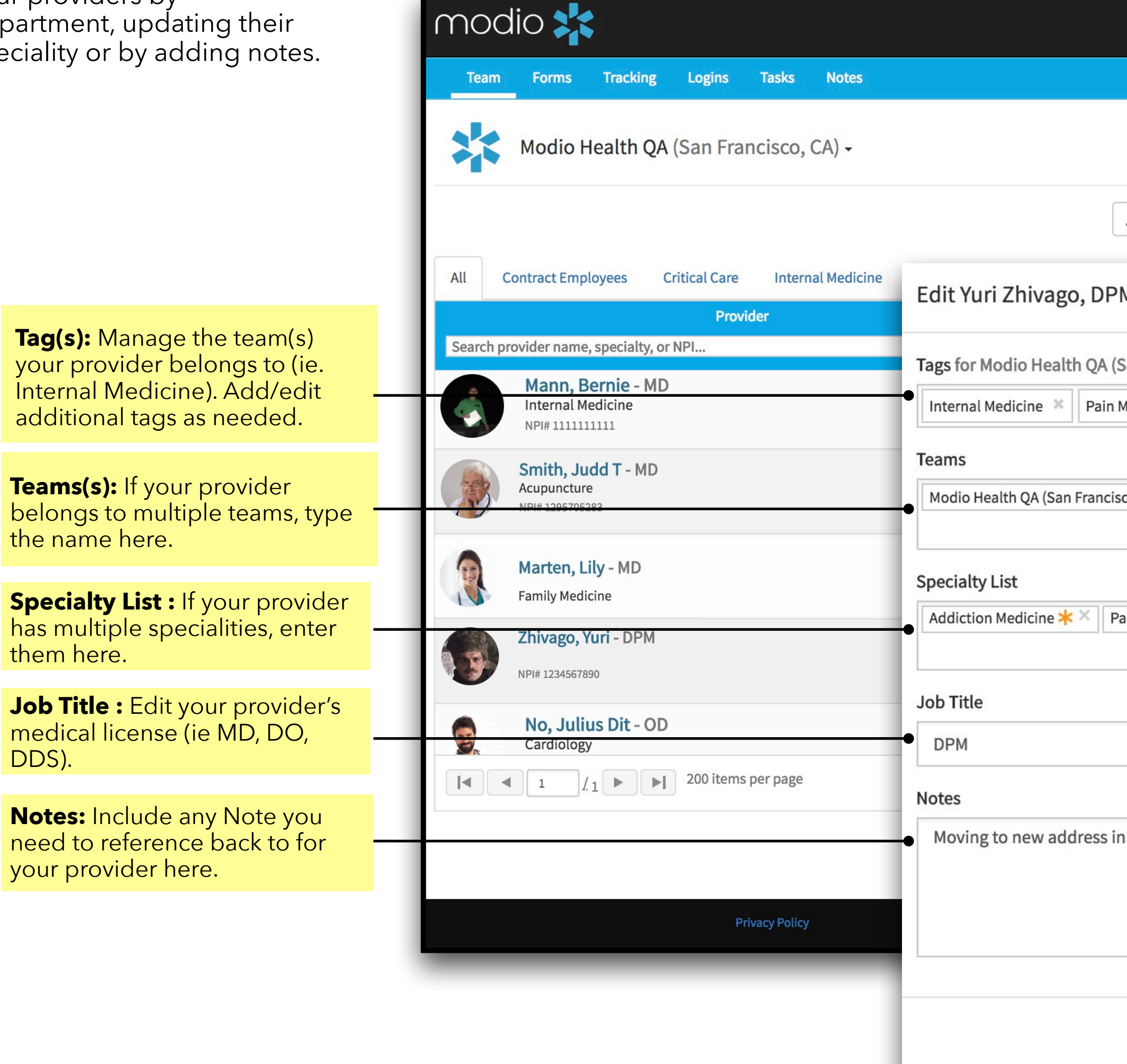

|                    | 🏛 Training & Support | 🌣 Settings | <ul> <li>Services</li> </ul> | C→ Sign out   |    |            |
|--------------------|----------------------|------------|------------------------------|---------------|----|------------|
|                    |                      |            |                              | ٦             |    |            |
|                    |                      |            |                              |               | 1  |            |
|                    |                      |            |                              |               |    |            |
| ▲ Alerts (30) -    |                      | L+ Ad      | d Provider                   | Message       | í. |            |
|                    |                      |            |                              |               |    |            |
| M                  | ×                    |            | Actions                      |               |    |            |
| (San Francisco (A) | •                    |            |                              |               |    |            |
| Medicine ×         |                      |            | s 🗹 🗛 🗰                      |               |    |            |
|                    |                      |            |                              |               |    |            |
| sco. CA) ×         |                      | 0          | s 🗹 🙆 🗰                      |               |    | Click here |
|                    |                      |            | •                            |               |    | select pro |
|                    |                      |            | å 🗹 🗛 🌲                      |               |    | team into  |
| ain Medicine ×     |                      |            |                              |               |    |            |
|                    |                      | 0          | å 🗹 🗛 🌲                      |               |    |            |
|                    |                      |            |                              |               |    |            |
|                    |                      | ≥ .        | s 🗹 🙆 🌲                      |               |    |            |
|                    |                      |            | 1_                           | 14 of 14 iter |    |            |
| n 3 weeks.         |                      |            |                              |               |    |            |
|                    |                      |            |                              |               |    |            |
|                    | Terms and Co         | onditions  | 🗭 Live                       | Help          |    |            |
|                    |                      | -          | -                            | _             |    |            |
|                    | Cancel               | Click      | Save and                     | l you will    |    |            |
|                    | Callcet              | see th     | ne new up                    | odates.       |    |            |

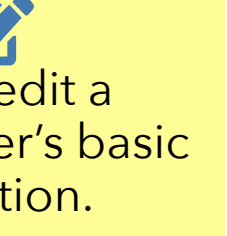

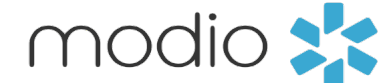

For additional questions or further training, contact the Modio Team via:

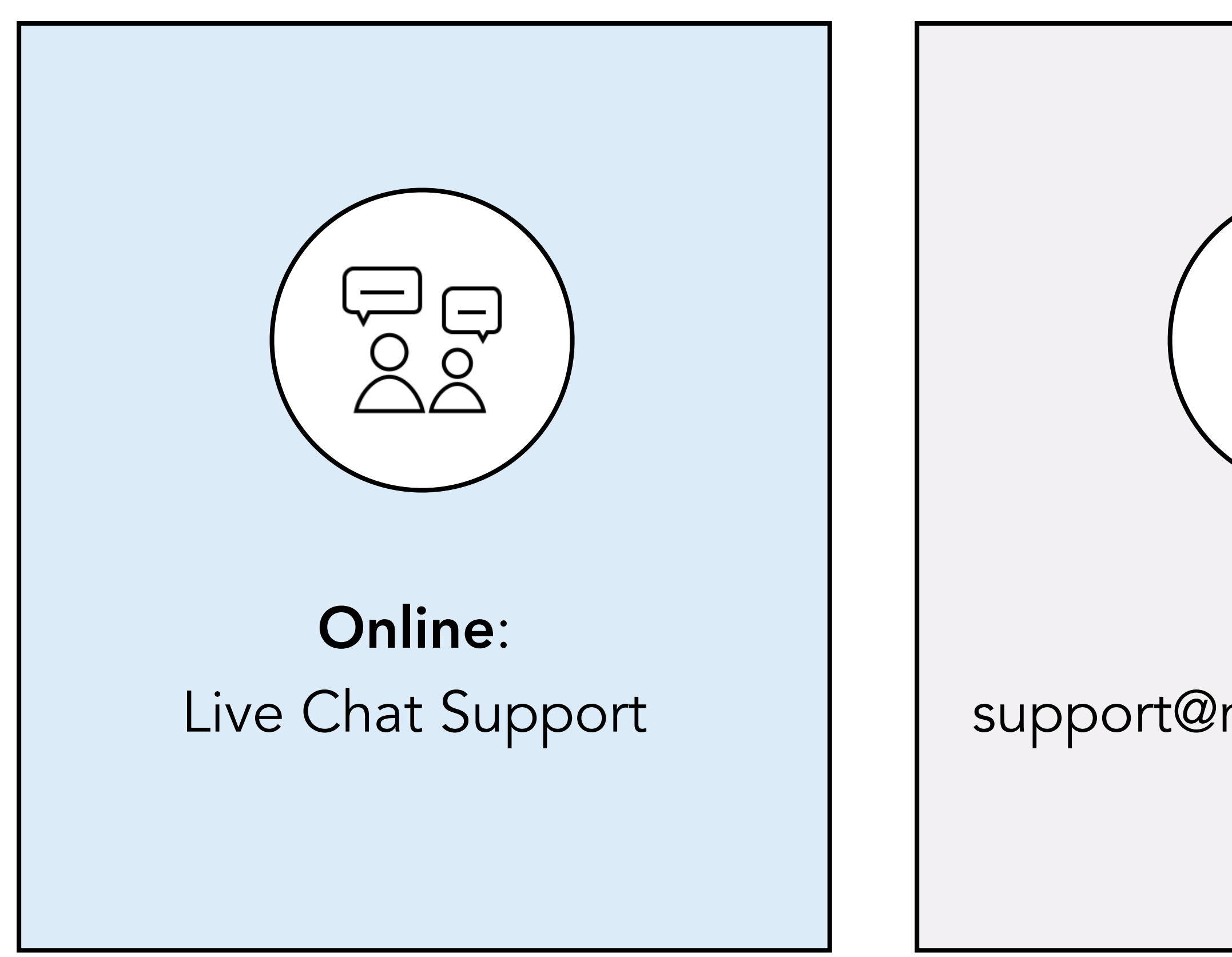

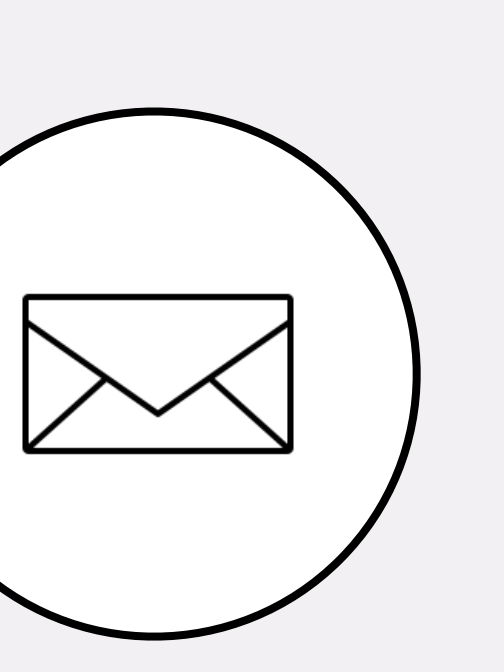

**Email:** support@modiohealth.com

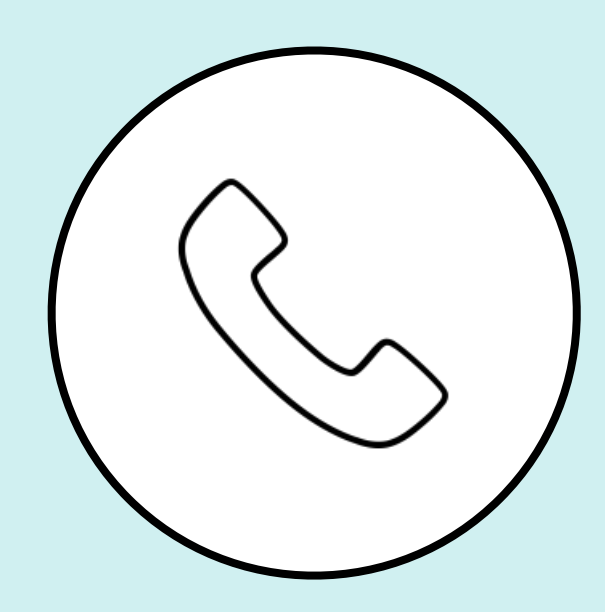

Phone: 844.696.6346

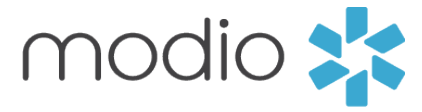

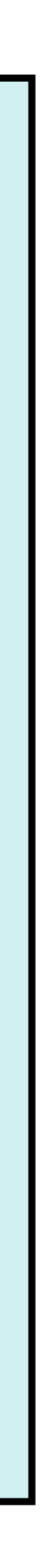